# **OMASCHINE** STUDIO

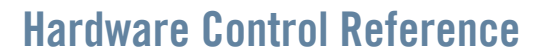

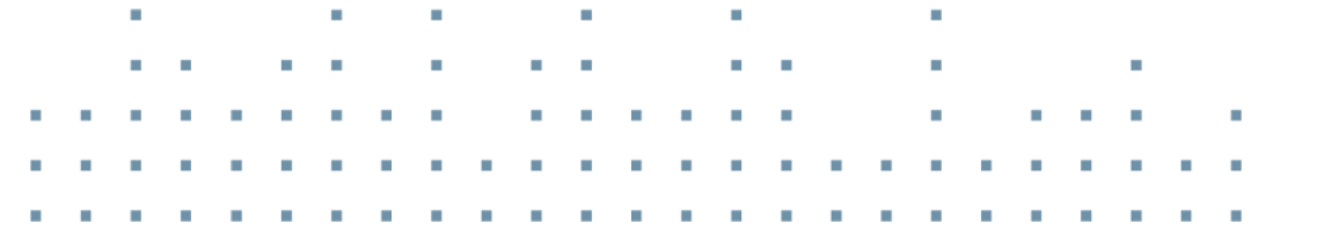

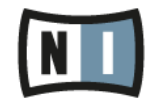

The information in this document is subject to change without notice and does not represent a commitment on the part of Native Instruments GmbH. The software described by this document is subject to a License Agreement and may not be copied to other media. No part of this publication may be copied, reproduced or otherwise transmitted or recorded, for any purpose, without prior written permission by Native Instruments GmbH, hereinafter referred to as Native Instruments.

"Native Instruments", "NI" and associated logos are (registered) trademarks of Native Instruments GmbH.

Mac, Mac OS, GarageBand, Logic, iTunes and iPod are registered trademarks of Apple Inc., registered in the U.S. and other countries.

Windows, Windows Vista and DirectSound are registered trademarks of Microsoft Corporation in the United States and/or other countries.

All other trade marks are the property of their respective owners and use of them does not imply any affiliation with or endorsement by them.

Document authored by: Patryk Korman

Software version: 2.0 (10/2013)

Hardware version: MASCHINE STUDIO

Special thanks to the Beta Test Team, who were invaluable not just in tracking down bugs, but in making this a better product.

#### Germany

Native Instruments GmbH Schlesische Str. 29-30 D-10997 Berlin Germany www.native-instruments.de

### USA

Native Instruments North America, Inc. 6725 Sunset Boulevard 5th Floor Los Angeles, CA 90028 USA www.native-instruments.com

### Japan

Native Instruments KK YO Building 3F Jingumae 6-7-15, Shibuya-ku, Tokyo 150-0001 Japan www.native-instruments.co.jp

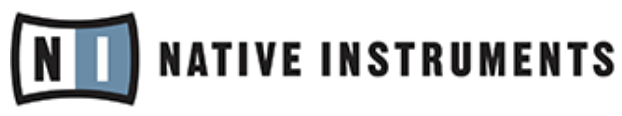

© Native Instruments GmbH, 2013. All rights reserved.

# **Table of Contents**

| 1                  | Intro | duction .      |                                       | 5   |
|--------------------|-------|----------------|---------------------------------------|-----|
| 2                  | Conti | rol Refer      | ence                                  | 7   |
|                    | 2.1   | Basic C        | )peration                             | 7   |
|                    | 2.2   | Groups         |                                       |     |
|                    | 2.3   | Sounds         | ; (Pads)                              |     |
| 2.4 Pattern Editor |       |                |                                       |     |
|                    |       | 2.4.1          | Pattern Editor Navigation             |     |
|                    |       | 2.4.2          | Grid Settings                         |     |
|                    |       | 2.4.3          | Pattern Operations                    |     |
|                    |       | 2.4.4          | Event Operations                      |     |
|                    |       | 2.4.5          | Modulation                            |     |
|                    | 2.5   | Scene A        | Arranger                              |     |
|                    |       | 2.5.1          | Arranger Navigation                   |     |
|                    |       | 2.5.2          | Scene Operations                      |     |
|                    | 2.6   | 6 Control Area |                                       |     |
|                    | 2.7   | Sampli         | ng and Sample Editing                 |     |
|                    | 2.8   | Miscell        | aneous                                |     |
| 3                  | Com   | outer Key      | yboard Shortcuts                      |     |
|                    | 3.1   | Transp         | ort                                   |     |
|                    | 3.2   | Navigation     |                                       |     |
|                    | 3.3   | Editing        |                                       |     |
|                    | 3.4   | User In        | terface Options                       |     |
|                    | Index | (              | · · · · · · · · · · · · · · · · · · · |     |
|                    |       |                |                                       | ••• |

# 1 Introduction

Welcome to the MASCHINE Hardware Control Reference! This document provides you with a comprehensive collection of controller actions and shortcuts to get you acquainted with MA-SCHINE's essential controller workflows. The document is structured as follows:

- Chapter <sup>1</sup>2, Control Reference is the main part of this document. It provides you with instructions on how to perform essential MASCHINE tasks from your controller. All workflows are sorted in subchapters according to their association with areas of MASCHINE's software user interface; e.g., information on loading Groups, muting Sounds/pads, or editing Events in MASCHINE's Pattern Editor you'll find in sections 2.2, 2.3, and 2.4.4, respectively.
- Chapter 3 is a quick reference to the controls available on the computer keyboard.
- At the end of this document, a comprehensive index provides alphabetical access to all the workflows listed in chapters ↑2, Control Reference and 3.

### **Document Conventions**

This section introduces you to the signage and text highlighting used in this document. The following formatting is used:

- Text appearing in (drop-down) menus (such as *Open..., Save as...* etc.) and paths to locations on your hard disk or other storage devices is printed in *italics*.
- Text appearing elsewhere in NI software user interfaces (labels of buttons, controls, text next to checkboxes etc.) is printed in blue. Whenever you see this formatting applied, you will find the same text appearing somewhere on the screen.
- Text appearing on labels of the MASCHINE controller is printed in orange. Whenever you see this formatting applied, you will find the same text on the controller.
- Text appearing on displays of the MASCHINE controller is printed in light grey. Whenever you see this formatting applied, you will find the same text on a controller display.
- Important names and concepts are printed in **bold**.
- References to keys on your computer's keyboard you'll find put in square brackets (e.g., "Press [Shift] + [Return]").

- Single instructions are introduced by this play button type arrow.
- $\rightarrow$  Results of actions are introduced by this smaller arrow.

The following subchapters contain tables with pure controller workflows to get you acquainted with controlling MASCHINE without using your computer's mouse or monitor. All workflows are sorted in subchapters according to their association with areas of MASCHINE's software user interface; e.g., information on loading Groups, muting Sounds/pads, or editing Events in MA-SCHINE's Pattern Editor you'll find in sections 2.2, 2.3, and 2.4.4, respectively.

# 2.1 Basic Operation

The entries in this section refer to general settings and actions, some of which you can also access from the Header of MASCHINE's software user interface or from the Windows/Mac OS X menu bars.

| Q - Q | 📕 🕨 🔊 🖄 128.00 bpm 20.0 % swing 4 / 4 sig 1:1:1 bars 💌 1/16 sync 🔅 |  |  | Ċ |  |
|-------|--------------------------------------------------------------------|--|--|---|--|
|-------|--------------------------------------------------------------------|--|--|---|--|

| Function                | Controller Element / Action | Note                                                                                                    |
|-------------------------|-----------------------------|----------------------------------------------------------------------------------------------------|
| Choke all playing notes | SHIFT + MUTE (CHOKE)        |                                                                                                    |
| Clear                   | CLEAR button                | This function empties the active Pattern or the selected Events.                                                                   |
| Сору                    | COPY button                 | This function copies all Events of the selected Pattern (or individual Events if selected) to the clipboard.                       |
| Hide/view Mixer         | MIX button                  | Shows the Mixer on the Hardware<br>screen. SHIFT + NAVIGATE toggles be-<br>tween the Arranger and the Mix view in<br>the software. |

The Header in the MASCHINE software.

Basic Operation

| Function                    | Controller Element / Action                                                                  | Note                                                                        |
|-----------------------------|----------------------------------------------------------------------------------------------|-----------------------------------------------------------------------------|
| Load (Project)              | 1. Press the BROWSE button.                                                                  |                                                                             |
|                             | 2. Use Buttons 1 and 2 to set the file type to PROJECTS.                                     |                                                                             |
|                             | 3. Select whether to show User li-<br>brary content or NI Library content<br>using Button 4. |                                                                             |
|                             | 4. Use Knob 2 to select a product category, and Knob 3 to select a sub-category.             |                                                                             |
|                             | 5. Use Knob 5 to narrow down the Project type.                                               |                                                                             |
|                             | 6. Turn the jog wheel to scroll through the list.                                            |                                                                             |
|                             | 7. Press the jog wheel to load a project.                                                    |                                                                             |
| Metronome, adjust volume of | 1. Press SHIFT + GRID (REC MODE)<br>to enter the REC. MODE screen.                           |                                                                             |
|                             | 2. Turn Knob 1 to adjust the metro-<br>nome's volume.                                        |                                                                             |
|                             | 3. Press GRID (REC MODE) again to leave the REC. MODE screen.                                |                                                                             |
| Metronome, toggle on/off    | METRO button                                                                                 |                                                                             |
| Pan (Master)                | 1. Press the CHANNEL button to en-<br>ter Control mode.                                      | You can fine-adjust the parameter value by additionally holding SHIFT while |
|                             | 2. Press Button 1 (MASTER) to open the Master page.                                          | turning the Knob.                                                           |
|                             | 3. Use Buttons 5 and 6 to select the OUTPUT tab.                                             |                                                                             |
|                             | 4. Use Knob 3 (PAN) to change the parameter value.                                           |                                                                             |

Basic Operation

| Function                    | Controller Element / Action                                                                                                    | Note                                                                                                    |
|-----------------------------|----------------------------------------------------------------------------------------------------|----------------------------------------------------------------------------------------------------|
| Paste                       | PASTE button                                                                                                    | This function pastes the previously cop-<br>ied Events from the clipboard into the<br>selected Pattern.                                                                                                 |
| Play                        | PLAY button                                                                                                    | Hitting the PLAY button again will stop playback.                                                                                                    |
| Quantization, toggle on/off | 1. Press and hold SHIFT + GRID<br>(REC MODE) to enter the REC. MODE<br>screen.                                                                                                 |                                                                                                    |
|                             | 2. Use Knob 4 (Quantize) to activate/<br>deactivate quantization.                                                                                                    |                                                                                                    |
| Record                      | <ol> <li>Press the REC (COUNT-IN) button<br/>to arm for recording.</li> <li>Press the PLAY button to start re</li> </ol>                                                       | This is the usual Overdub mode, where<br>Events are added to the ones recorded<br>when you play the pads. If you press                                                                                  |
|                             | <ol> <li>Press the PLAT button to start re-<br/>cording.</li> <li>Press the REC (COUNT-IN) button<br/>again to stop recording. Playback of<br/>the track continues.</li> </ol> | ERASE + REC, Replace mode gets activated, in which Events ahead of the marker are replaced by the ones you play in real-time. Replace mode stays active until the playhead wraps around the loop range. |
| Record (with Count-in)      | SHIFT + REC (COUNT-IN)                                                                                                    | Counts off a beat then starts recording.                                                                                                    |
|                             |                                                                                                    | You can change the Count-in properties<br>in the REC. MODE screen via SHIFT +<br>GRID (REC MODE).                                                                                                    |
| Redo                        | REDO (STEP REDO) button                                                                                                    | This function redoes any action previ-<br>ously performed in MASCHINE. As op-<br>posed to this, SHIFT + REDO (STEP<br>REDO) redoes individual steps in the<br>Pattern Editor.                           |
| Restart Loop Selection      | RESTART (LOOP) button                                                                                                    | Restarts playback from the beginning of the loop range.                                                                                                    |
| Save Project                | SHIFT + ALL (SAVE)                                                                                                    |                                                                                                    |
| Stop                        | Press PLAY during playback                                                                                                    |                                                                                                    |

Groups

| Function                         | Controller Element / Action                                                                                    | Note                                                                                                    |  |
|----------------------------------|----------------------------------------------------------------------------------------------------|----------------------------------------------------------------------------------------------------|--|
| Swing (Master)                   | 1. Press the CHANNEL button to en-<br>ter Control mode.                                                        | You can fine-adjust the parameter value by additionally holding SHIFT while                                                                                                   |  |
|                                  | 2. Press Button 1 (MASTER) to open the Master page.                                                            | turning the Knob.                                                                                                    |  |
|                                  | 3. Use Buttons 5 and 6 to select the GROOVE tab.                                                               |                                                                                                    |  |
|                                  | 4. Use Knob 1 (AMOUNT) to change the parameter value.                                                          |                                                                                                    |  |
| Tempo/BPM, change                | Press and hold the TAP button and<br>use the jog wheel to define the<br>project tempo.                         | You can fine-adjust the parameter value by pressing SHIFT while turning the jog wheel.                                                                                        |  |
| Tempo/BPM, change (tap<br>tempo) | Tap the TAP button to determine the tempo of a sample or track. The Project tempo will be changed accordingly. | E.g., tap along to the beat of a sample<br>to set the tempo of your Project to that<br>of the sample.                                                                         |  |
| Undo                             | UNDO (STEP UNDO) button                                                                                        | This function undoes any action previ-<br>ously performed in MASCHINE. As op-<br>posed to this, SHIFT + UNDO (STEP<br>UNDO) undoes individual steps in the<br>Pattern Editor. |  |
| Volume (Master)                  | 1. Press the MST button.                                                                                       |                                                                                                    |  |
|                                  | 2. Use the Master encoder to change the parameter value.                                                       |                                                                                                    |  |

# 2.2 Groups

This section contains Group-related controller workflows.

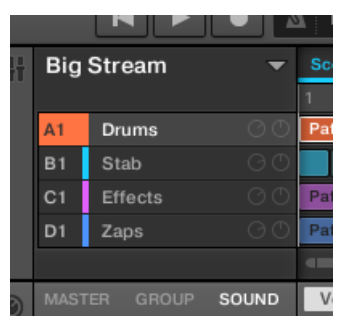

The Groups section on the software side of MASCHINE.

| Function           | Controller Element / Action                                                                  | Note                                                                                                    |
|--------------------|----------------------------------------------------------------------------------------------|----------------------------------------------------------------------------------------------------|
| Copy/paste (Group) | 1. Press and hold the DUPLICATE button.                                                      | You can copy and paste Groups with or without their Pattern content. To copy a                                           |
|                    | 2. Tap the button of the Group you want to copy.                                             | Group including its Patterns' content,<br>press Button 2 (+ EVNT) while holding<br>the DUPLICATE button to activate this |
|                    | 3. Tap the button of the Group you want to paste the Group's content to.                     | function.                                                                                                    |
| Load (Group)       | 1. Press the BROWSE button.                                                                  |                                                                                                    |
|                    | 2. Use Buttons 1 and 2 to set the file type to GROUPS.                                       |                                                                                                    |
|                    | 3. Select whether to show User li-<br>brary content or NI Library content<br>using Button 4. |                                                                                                    |
|                    | 4. Use Knob 2 to select a product category, and Knob 3 to select a sub-category.             |                                                                                                    |
|                    | 5. Use Knobs 5 - 8 to narrow down<br>your selection.                                         |                                                                                                    |
|                    | 6. Turn the jog wheel to scroll through the list.                                            |                                                                                                    |
|                    | 7. Press the jog wheel to load a project.                                                    |                                                                                                    |
| Mute (Group)       | MUTE + Group button (A-H)                                                                    |                                                                                                    |

Groups

| Function       | Controller Element / Action                                                                                                    | Note                                                                                                    |
|----------------|----------------------------------------------------------------------------------------------------|----------------------------------------------------------------------------------------------------|
| Pan (Group)    | 1. Press CHANNEL to enter Control mode.                                                                                                    | You can fine-adjust the parameter value by additionally holding SHIFT while                                      |
|                | 2. Press Button 2 (GROUP) to open the Group page.                                                                                             | turning the Knob.                                                                                                |
|                | 3. Use Buttons 5 and 6 to select the OUTPUT tab.                                                                                              |                                                                                                    |
|                | 4. Use Knob 4 (PAN) to change the parameter value.                                                                                            |                                                                                                    |
| Pitch (Group)  | 1. Press and hold the button of the Group (button A-H) you want to change the pitch of.                                                       | You can fine-adjust the parameter value by additionally holding SHIFT while turning the jog wheel.               |
|                | <ul> <li>2. Use the Function buttons (◄ and</li> <li>in the EDIT section of the controller) to set the jog wheel function to TUNE.</li> </ul> |                                                                                                    |
|                | 3. Use the jog wheel to change the parameter value.                                                                                           |                                                                                                    |
| Reset Group    | 1. Press and hold SHIFT + ERASE.                                                                                                    |                                                                                                    |
|                | 2. Press the button of the Group (but-<br>ton A-H) you want to delete.                                                                        |                                                                                                    |
| Select (Group) | Group buttons A-H                                                                                                    |                                                                                                    |
| Solo (Group)   | SOLO + Group button (A-H)                                                                                                    | When unsoloing a Group, all other<br>Groups are unmuted, regardless of<br>whether they were muted before or not. |

Sounds (Pads)

| Function       | Controller Element / Action                           | Note                                                                          |
|----------------|-------------------------------------------------------|-------------------------------------------------------------------------------|
| Swing (Group)  | 1. Press CHANNEL to enter Control mode.               | You can fine-adjust the parameter value by additionally holding SHIFT while   |
|                | 2. Press Button 2 (GROUP) to open the Group page.     | turning the Knob.                                                             |
|                | 3. Use Button 5 and 6 to select the GROOVE tab.       |                                                                               |
|                | 4. Use Knob 1 (AMOUNT) to change the parameter value. |                                                                               |
| Volume (Group) | 1. Press CHANNEL to enter Control mode.               | You can also press the GRP button,<br>then hold the relevant Group button (A- |
|                | 2. Press Button 2 (GROUP) to open the Group page.     | H) and turn the Master encoder to change a Group's volume.                    |
|                | 3. Use Buttons 5 and 6 to select the OUTPUT tab.      |                                                                               |
|                | 4. Use Knob 3 (LEVEL) to change the parameter value.  |                                                                               |

# 2.3 Sounds (Pads)

This section contains Sound (pad) related controller workflows. The MASCHINE Sound slots on the software correspond to the 16 pads on your controller.

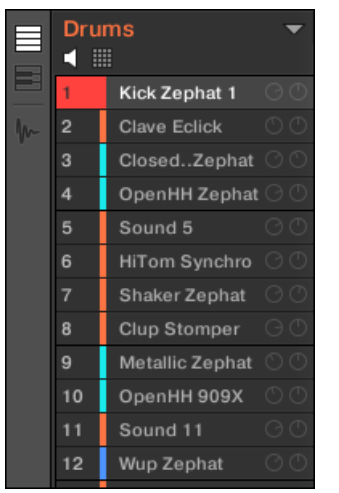

The Sound slots on the software side of MASCHINE.

| Operation/Function | Controller Element / Action                                                                                                    | Note                                                                                                    |
|--------------------|----------------------------------------------------------------------------------------------------|----------------------------------------------------------------------------------------------------|
| Base key shifting  | 1. Press the pad of the Sound you want to alter the base key of.                                                                                                 |                                                                                                    |
|                    | 2. Press and hold the PAD MODE button.                                                                                                    |                                                                                                    |
|                    | 3. Use Knobs 5 and 6 (OCTAVE- and OCTAVE+) or Knobs 7 and 8 (SEMITONE-<br>and SEMITONE+) to change the base key in octave steps or semitone steps, respectively. |                                                                                                    |
| Copy/paste (Sound) | 1. Press and hold the DUPLICATE button.                                                                                                    | You can copy and paste Sounds with or without their recorded Events. To copy a                                         |
|                    | 2. Tap the pad of the Sound you want to copy.                                                                                                    | Sound including its recorded Events,<br>press Button 2 (+ EVNT) while holding<br>the DUPLICATE button to activate this |
|                    | 3. Tap the pad you want to paste the Sound to.                                                                                                    | function.                                                                                                    |

| Operation/Function         | Controller Element / Action                                                                  | Note                                                                                                    |
|----------------------------|----------------------------------------------------------------------------------------------|----------------------------------------------------------------------------------------------------|
| Keyboard mode / Piano Roll | 1. Hit the pad of the Sound you want<br>to enter the Keyboard mode / Piano<br>Roll with.     | When activating Keyboard mode, the selected Sound gets spread out chro-<br>matically across all 16 pads, and you |
|                            | 2. Press and hold the PAD MODE button.                                                       | can play it like a piano.<br>SHIFT + PAD MODE is also shortcut to                                                |
|                            | 3. Press Button 2 (KEYBOARD) to switch to Keyboard mode.                                     | toggle between the Keyboard mode /<br>Piano Roll and playing Sounds.                                             |
|                            | 4. The PAD MODE button stays dim lit until Keyboard mode is deactivated.                     |                                                                                                    |
| Load (Sample)              | 1. Press the BROWSE button.                                                                  | The term Sample in MASCHINE refers                                                                               |
|                            | 2. Use Buttons 1 and 2 to set the file type to SAMPLES.                                      | to an audio file without any previously<br>stored MASCHINE parameters (compare<br>"Load Sound" entry below).     |
|                            | 3. Select whether to show User li-<br>brary content or NI Library content<br>using Button 4. | You can activate the PREHEAR function                                                                            |
|                            | 4. Use Knob 2 to select a product category, and Knob 3 to select a sub-category.             | with Button 7 so that the next item<br>highlighted in the list will automatically<br>be played.                  |
|                            | 5. Use Knobs 5 - 7 to narrow down<br>your selection.                                         |                                                                                                    |
|                            | 6. Turn the jog wheel to scroll through the list.                                            |                                                                                                    |
|                            | 7. Press the jog wheel to load a project.                                                    |                                                                                                    |

| Operation/Function | Controller Element / Action                                                                                                    | Note                                                                                                    |
|--------------------|----------------------------------------------------------------------------------------------------|----------------------------------------------------------------------------------------------------|
| Load (Sound)       | <ol> <li>Press the BROWSE button.</li> <li>Use Buttons 1 and 2 to set the file<br/>type to SOUNDS.</li> <li>Select whether to show User li-<br/>brary content or NI Library content<br/>using Button 4.</li> <li>Use Knob 2 to select a product<br/>category, and Knob 3 to select a sub-<br/>category.</li> <li>Use Knobs 5 -7 to narrow down<br/>your selection.</li> <li>Turn the jog wheel to scroll<br/>through the list.</li> <li>Press the jog wheel to load a<br/>project.</li> </ol> | The term Sound in MASCHINE refers to<br>the entirety of a (previously saved)<br>Sound slot with audio material and pa-<br>rameter settings. All this information is<br>stored in a MASCHINE Sound file<br>(.mxsnd).                 |
| Mute (Sound)       | MUTE + pad (1-16)                                                                                                    |                                                                                                    |
| Note Repeat        | <ol> <li>Press and hold the NOTE REPEAT<br/>button.</li> <li>Press and hold the pad of the<br/>Sound you want to use Note Repeat<br/>on.</li> </ol>                                                                                                    | When pressing NOTE REPEAT, there<br>are four quantization settings for quick<br>access on the right display. These set-<br>tings are accessible via Buttons 5-8,<br>and you can change their individual val-<br>ues with Knobs 2-4. |

| Operation/Function      | Controller Element / Action                                                                                                    | Note                                                                                                    |
|-------------------------|----------------------------------------------------------------------------------------------------|----------------------------------------------------------------------------------------------------|
| One-shot mode, activate | shot mode, activate1. Press PLUG-IN to open the plug-in<br>pages.                                                                                | One-shot mode is only applicable if a<br>Sample is loaded to your Sound slot (as<br>opposed to an instrument).                                                      |
|                         | 2. Press Button 3 (SOUND) to select the Sound page.                                                                                              | In One-shot mode, the full Sample will                                                                                                    |
|                         | 3. Use Buttons 5 and 6 to select the Sampler module (SAMPLER).                                                                                   | play once that you hit the corresponding pad.                                                                                                    |
|                         | 4. Use the Page buttons ( ◄ and ► beneath the BROWSE and SAM-<br>PLING buttons) to navigate to page 2/6 of the Sampler module's parameter pages. | For information on using envelopes<br>(AHD/ADSR mode) in a Sound slot, re-<br>fer to your controller's manual.                                                      |
|                         | 5. Use Knob 4 (TYPE) to set the Sound setting to ONESHOT.                                                                                        |                                                                                                    |
| Pad Link groups         | 1. Press the pad you want to assign to a Pad Link group.                                                                                         | Using the Pad Link function, you can have a pad or a group of pads be trig-                                                                                         |
|                         | 2. Press and hold the PAD MODE button.                                                                                                    | gered by another pad. This is a helpful<br>function for layering sounds, e.g., for<br>fattening up Kicks and Snares.                                                |
|                         | 3. Use the Page buttons ( ◀ and ► beneath the BROWSE and SAM-PLING buttons) to navigate to page 1/2 of the parameter pages.                      | A pad set to Master will trigger other<br>pads in the Pad Link group. A pad in<br>Slave mode will be triggered by Master<br>pads but not trigger other pads itself. |
|                         | 4. Use Knob 3 to assign the pad to one of the available Pad Link groups.                                                                         |                                                                                                    |
|                         | 5. Use Knob 4 to set the Pad to Mas-<br>ter or Slave mode within the Pad Link<br>group.                                                          |                                                                                                    |
|                         | 6. Add other pads to the Pad Link group.                                                                                                    |                                                                                                    |

| Operation/Function | Controller Element / Action                                                                                                    | Note                                                                                               |
|--------------------|----------------------------------------------------------------------------------------------------|----------------------------------------------------------------------------------------------------|
| Pan (Sound)        | 1. Press CHANNEL to enter Control mode.                                                                                                    | You can fine-adjust the parameter value by additionally holding SHIFT while                        |
|                    | 2. Press Button 3 (SOUND) to open the Sound page.                                                                                             | turning the Knob.                                                                                  |
|                    | 3. Use Buttons 5 and 6 to select the OUTPUT tab.                                                                                              |                                                                                                    |
|                    | 4. Use Knob 4 (PAN) to change the parameter value.                                                                                            |                                                                                                    |
| Parameters (Sound) | 1. Press PLUG-IN to open the plug-in pages.                                                                                                   | The Sampler parameters offer various ways to shape your Sounds individually.                       |
|                    | 2. Press Button 3 (SOUND) to select the Sound page.                                                                                           |                                                                                                    |
|                    | 3. Use Buttons 5 and 6 to select the Sampler module (1. SAMPLER).                                                                             |                                                                                                    |
|                    | 4. All changeable parameters of the Sound are shown on the lower half of the displays.                                                        |                                                                                                    |
|                    | 5. Use the Page buttons (◀ and ► beneath the BROWSE and SAM-<br>PLING buttons) to navigate through the parameter pages of the Sampler module. |                                                                                                    |
|                    | 6. Use Knobs 1-8 to change the pa-<br>rameter values.                                                                                         |                                                                                                    |
| Pitch (Sound)      | 1. Press and hold the pad of the<br>Sound you want to change the pitch<br>of.                                                                 | You can fine-adjust the parameter value by additionally holding SHIFT while turning the jog wheel. |
|                    | <ul> <li>2. Use the Function buttons (◄ and</li> <li>in the EDIT section of the controller) to set the jog wheel function to TUNE.</li> </ul> |                                                                                                    |
|                    | 3. Use the jog wheel to change the parameter value.                                                                                           |                                                                                                    |

### MASCHINE STUDIO - Hardware Control Reference - 19

| Control | Reference |
|---------|-----------|
|---------|-----------|

| Operation/Function    | Controller Element / Action                                                                              | Note                                                                                                    |  |
|-----------------------|----------------------------------------------------------------------------------------------------|----------------------------------------------------------------------------------------------------|--|
| Reset Sound           | 1. Press and hold SHIFT button +<br>ERASE button.                                                        |                                                                                                    |  |
|                       | 2. Press the pad of the Sound (1-16) you want to delete.                                                 |                                                                                                    |  |
| Select Sound          | Press one of the pads 1-16.                                                                              |                                                                                                    |  |
| Select Sound silently | Press SELECT button + one of the pads 1-16.                                                              | Focuses on the desired Sound/pad with-<br>out playing its content.                                                                      |  |
| Solo (Sound)          | SOLO + pad (1-16).                                                                                       | Note: When unsoloing a Sound/pad, all<br>other Sounds/pads will be activated, al-<br>so the ones that were muted prior to so-<br>loing. |  |
| Swing (Sound)         | <ol> <li>Press CHANNEL to enter Control<br/>mode.</li> <li>Press Button 3 (SOUND) to open the</li> </ol> | You can fine-adjust the parameter value<br>by additionally holding SHIFT while<br>turning the Knob.                                     |  |
|                       | Sound page.                                                                                              |                                                                                                    |  |
|                       | GROOVE tab.                                                                                              |                                                                                                    |  |
|                       | 4. Use Knob 1 (AMOUNT) to change the parameter value.                                                    |                                                                                                    |  |
| Velocity, fix         | 1. Press and hold the PAD MODE button.                                                                   | Sets all pads to a fixed velocity. The un-<br>derlying velocity value can be set on pa-                                                 |  |
|                       | 2. Press Button 4 (FIXED VEL).                                                                           | rameter page 2/2 in the lower portion of the screen while holding PAD MODE depressed.                                                   |  |
| Volume (Sound)        | 1. Press CHANNEL to enter Control mode.                                                                  | You can fine-adjust the parameter value by additionally holding SHIFT while                                                             |  |
|                       | 2. Press Button 3 (SOUND) to open the Sound page.                                                        | turning the Knob.<br>You can also press the SND button,                                                                                 |  |
|                       | 3. Use Buttons 5 and 6 to select the OUTPUT tab.                                                         | then hold the relevant pad (1-16) and<br>turn the Master encoder to change a<br>Sound's volume.                                         |  |
|                       | 4. Use Knob 3 (LEVEL) to change the parameter value.                                                     |                                                                                                    |  |

# 2.4 Pattern Editor

This section contains controller workflows related to MASCHINE's Pattern Editor. This includes: Pattern Editor navigation, Pattern Grid settings, Pattern operations, Event operations, and modulation.

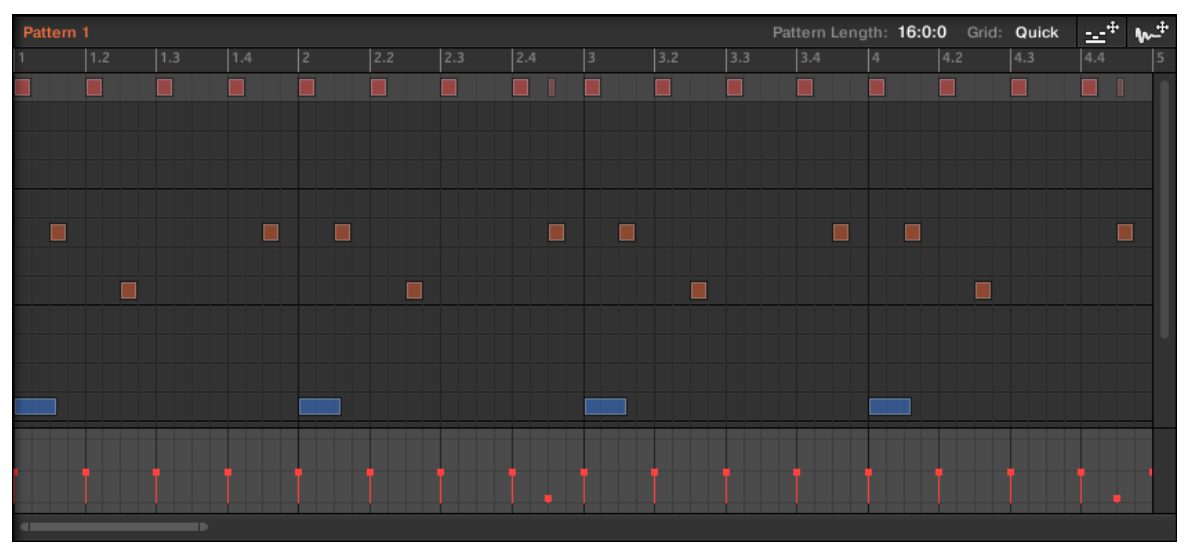

The Pattern Editor on the software side of MASCHINE.

### 2.4.1 Pattern Editor Navigation

| Function                                                        | Controller Element / Action                                            | Note |
|-----------------------------------------------------------------|------------------------------------------------------------------------|------|
| Scroll (Pattern Editor)                                         | 1. Press and hold the NAVIGATE but-<br>ton.                            |      |
|                                                                 | 2. Use Knob 4 (SCROLL) to scroll left and right in the Pattern Editor. |      |
| Zoom (Pattern Editor)1. Press and hold the NAVIGATE but<br>ton. |                                                                        |      |
|                                                                 | 2. Use Knob 3 (Z00M) to zoom in and out in the Pattern Editor.         |      |

### 2.4.2 Grid Settings

Grid settings are relevant for the triggering behavior of Scenes, for shortening and lengthening of Patterns, and for the division of the Quantization Grid.

Pattern Editor

| Function                                                                | Controller Element / Action                                                                                                    | Note                                                                                                    |
|-------------------------------------------------------------------------|----------------------------------------------------------------------------------------------------|----------------------------------------------------------------------------------------------------|
| Pattern Length resolution                                               | <ol> <li>Press and hold the GRID (REC<br/>MODE) button.</li> <li>Press Button 3 (PATTERN) to enter<br/>the Pattern Length setting page.</li> <li>Press the pad corresponding to the<br/>Pattern Length resolution you want to<br/>set for the Pattern.</li> </ol>      | This setting determines the increments<br>in which you can shorten and lengthen<br>Patterns.<br>Changing the Pattern length: PATTERN<br>button + Knob 1.<br>This is <b>not</b> the quantization grid setting.<br>See "Step Grid resolution" entry below<br>for info on setting the division of the<br>quantization grid. |
| Perform Grid division                                                   | <ol> <li>Press and hold the GRID (REC<br/>MODE) button.</li> <li>Press Button 3 (PERFORM) to enter<br/>the Perform Grid setting page.</li> <li>Press the pad corresponding to the<br/>Perform Grid division you want to set.</li> </ol>                                | This setting determines after how many<br>beats of a bar a Scene becomes active<br>when triggering it.                                                                                                    |
| Step Grid resolution (Step<br>Grid and Quantization Grid di-<br>vision) | <ol> <li>Press and hold the GRID (REC<br/>MODE) button.</li> <li>Press Button 4 (STEP) to enter the<br/>Step Grid resolution setting page.</li> <li>Press the pad corresponding to the<br/>Step Grid resolution you want to set<br/>for the Pattern Editor.</li> </ol> | Here you adjust the division of the Grid<br>for working in Step mode and the divi-<br>sion of the Quantization Grid.                                                                                                    |

# 2.4.3 Pattern Operations

| Function               | Controller Element / Action                                                       | Note                                                                                                    |  |
|------------------------|-----------------------------------------------------------------------------------|----------------------------------------------------------------------------------------------------|--|
| Copy/paste (Pattern)   | 1. Press and hold the DUPLICATE button.                                           |                                                                                                    |  |
|                        | 2. Press and hold the PATTERN but-<br>ton.                                        |                                                                                                    |  |
|                        | 3. Tap the pad corresponding to the Pattern you want to copy.                     |                                                                                                    |  |
|                        | 3. Tap the pad corresponding to the Pattern Slot you want to copy the Pattern to. |                                                                                                    |  |
| Delete Pattern         | 1. Press and hold the ERASE button<br>+ the PATTERN button.                       |                                                                                                    |  |
|                        | 2. Tap the pad corresponding to the Pattern you want to delete.                   |                                                                                                    |  |
| Double Pattern         | 1. Press and hold the PATTERN but-<br>ton.                                        |                                                                                                    |  |
|                        | 2. Press Button 3 (DOUBLE).                                                       |                                                                                                    |  |
| Pattern length         | 1. Press and hold the PATTERN but-<br>ton.                                        | The increments in which you can<br>lengthen or shorten Patterns depend on                                      |  |
|                        | 2. Use Knob 1 (LENGTH) to lengthen/<br>shorten the selected Pattern.              | the value set in the Pattern length reso-<br>lution setting. See also "Pattern Length<br>resolution" in 2.4.2. |  |
| Select Pattern         | PATTERN button + pad 1-16                                                         | Use Buttons 7 and 8 to scroll through the pages of Pattern Banks.                                              |  |
| Select Pattern Bank    | PATTERN button + Buttons 7 and 8                                                  |                                                                                                    |  |
| Skip one bar backwards | Skip Backward button in EDIT section (◄)                                          | You can also use the jog wheel to per-<br>form this action.                                                    |  |
| Skip one bar forward   | Skip Forward button in EDIT section (►)                                           | You can also use the jog wheel to per-<br>form this action.                                                    |  |

### 2.4.4 Event Operations

An Event is the recorded instance of a Sound in MASCHINE's Pattern Editor.

| Function              | Controller Element / Action                                                                                                    | Note                                                                                                    |  |
|-----------------------|----------------------------------------------------------------------------------------------------|----------------------------------------------------------------------------------------------------|--|
| Copy/paste (Events)   | <ol> <li>Select the Event(s) you want to<br/>copy.</li> <li>Press the COPY.</li> </ol>                                                                    | You can select multiple Events in the<br>Pattern Editor using the [Shift]/[Cmd]<br>key.                                                                                                    |  |
|                       | 3. Select the Sound/pad you want to copy the Event(s) to.                                                                                                 |                                                                                                    |  |
|                       | 4. Press the PASTE button.                                                                                                    |                                                                                                    |  |
| Nudge Events          | 1. Select the Event(s) you want to nudge.                                                                                                    | The increments in which you can nudge an Event are dependent on the NUDGE                                                                                                    |  |
|                       | 2. Press and hold NUDGE.                                                                                                    | parameter value from the STEP tab in the GRID screen. (See also 2.4.2) If you                                                                                                    |  |
|                       | 3. Press ◀ or ► in the EDIT section<br>to nudge the selected Event(s) left or<br>right, respectively. (Alternatively, you<br>can also use the jog wheel.) | want to nudge Events in really small in-<br>crements, the Step Grid resolution has<br>to be set to OFF, or the NUDGE parameter<br>to STEP/16.                                                                                                    |  |
|                       |                                                                                                    | Another great way to mess with the groove of a Pattern is by moving Events in Step Editor mode (press STEP to enter): With the SWING button lit, hold the pad representing the Event you want to adjust and use the Control encoder to adjust the Event's starting position. |  |
| Quantize Events       | 1. Select the Event(s) you want to quantize.                                                                                                    | To adjust the Quantization Grid divi-<br>sion, see the "Step Grid resolution" en-                                                                                                    |  |
|                       | 2. Press QUANTIZE.                                                                                                    | uy iii 2.4.2.                                                                                                    |  |
| Quantize Events (50%) | 1. Select the Event(s) you want to quantize.                                                                                                    | Quantizing at 50% moves the selected<br>Events half the way to the next Step                                                                                                    |  |
|                       | 2. Press SHIFT + QUANTIZE.                                                                                                    | Grid.                                                                                                    |  |
|                       |                                                                                                    | To adjust the Quantization Grid division, see the "Step Grid setting" entry in 2.4.2.                                                                                                    |  |

Pattern Editor

| Function                                                    | Controller Element / Action                                                                    | Note                                                                                                    |  |
|-------------------------------------------------------------|------------------------------------------------------------------------------------------------|----------------------------------------------------------------------------------------------------|--|
| Select all Events of a Sound/<br>pad in the current Pattern | Press EVENTS + a pad to select all events linked to that pad.                                  | In Keyboard mode, only the Events<br>which are on the note you are pressing<br>are selected.                        |  |
| Select individual Events of a Sound/pad in the current Pat- | 1. Press the pad of the Sound which you want to select Events of.                              | You can also use Knobs 1 and 2 (START and END) to select a range of Events.                                         |  |
| tern                                                        | <ol> <li>Press and hold the EVENTS button.</li> <li>Turn Knob 4 to select an Event.</li> </ol> | For a more in-depth explanation of<br>Event selection from your controller, re-<br>fer to your controller's manual. |  |

### 2.4.5 Modulation

In MASCHINE, you can record parameter value changes on the Sound (pad) level and the Group level, and you can even record parameter value changes for plug-ins. This is called modulation, and you can see and edit all recorded modulation in the Control Lane beneath the Pattern Editor.

Scene Arranger

| Function           | Controller Element / Action                                                                                                    | Note                                                                                                    |
|--------------------|----------------------------------------------------------------------------------------------------|----------------------------------------------------------------------------------------------------|
| Modulation, delete | 1. Press and hold the ERASE button.                                                                                                    |                                                                                                    |
|                    | 2. Turn the Knob of the parameter<br>you previously recorded modulation<br>to, in order to erase the modulation<br>data.                 |                                                                                                    |
| Modulation, record | 1. Press CONTROL to enter Control mode.                                                                                                  | You can record modulation of parame-<br>ters on the Sound/pad level, and on the                                                                |
|                    | 2. Press PLAY to start playback.                                                                                                    | Group level.                                                                                                    |
|                    | 3. Press Button 2 (GROUP) or Button 3 (SOUND) to select the Group or Sound/ pad you want to automate parameter values for, respectively. | There are more advanced options for<br>modulation. See the relevant chapters<br>of your controller's manual for more in-<br>depth information. |
|                    | 4. Press and hold AUTO.                                                                                                    |                                                                                                    |
|                    | 5. Any movement of Knobs 1-8 will be recorded to the Control Lane.                                                                       |                                                                                                    |
| Pin Auto-Write     | Press SHIFT + AUTO to pin Auto-<br>Write.                                                                                                | With Auto-Write pinned you can use<br>both hands to record and edit modula-<br>tion.                                                           |

# 2.5 Scene Arranger

This section contains controller workflows related to MASCHINE's Scene Arranger. This includes Arranger navigation and Scene operations.

| Scene 1   | Scene 2 | Scene 3 | Scene 4 | Scene 5   | Scene 6 | Scene 7   | +   |
|-----------|---------|---------|---------|-----------|---------|-----------|-----|
| 1         |         | 33      | 49      | 65        | 81      | 97        | 113 |
| Pattern 1 |         |         |         |           |         | Pattern 1 |     |
|           |         |         |         |           |         |           |     |
| Pattern 3 |         |         |         | Pattern 3 |         |           |     |
| Pattern 3 |         |         |         |           |         |           |     |
|           |         |         |         |           |         |           | 11. |

The Scene Arranger on the software side of MASCHINE.

# 2.5.1 Arranger Navigation

| Function          | Controller Element / Action                                      | Note |
|-------------------|------------------------------------------------------------------|------|
| Scroll (Arranger) | 1. Press and hold the NAVIGATE (MIX) button.                     |      |
|                   | 2. Use Knob 2 (SCROLL) to scroll left and right in the Arranger. |      |
| Zoom (Arranger)   | 1. Press and hold the NAVIGATE (MIX) button.                     |      |
|                   | 2. Use Knob 1 (Z00M) to zoom in and out in the Arranger.         |      |

# 2.5.2 Scene Operations

| Function                                                      | Controller Element / Action                                                                                                    | Note                                                                                                    |
|---------------------------------------------------------------|----------------------------------------------------------------------------------------------------|----------------------------------------------------------------------------------------------------|
| Copy/paste (Scene)                                            | <ol> <li>Press and hold the DUPLICATE<br/>button.</li> <li>Press and hold the SCENE button.</li> <li>Tap the pad corresponding to the<br/>Scene you want to copy.</li> <li>Tap the pad corresponding to the</li> </ol> | When copying a Scene to a new Scene<br>slot, by default the referenced Patterns<br>will stay the same. Hence, when record-<br>ing changes to Patterns of the new<br>Scene, the original Scene's Patterns<br>will be altered too.<br>To have MASCHINE create new Pat- |
|                                                               | Scene slot you want to paste the Scene to.                                                                                                    | terns on Scene duplication, see the<br>"Copy and paste Scene (+ create new<br>Patterns)" entry below.                                                                                                    |
| Copy and paste Scene<br>(+ create new Patterns on<br>pasting) | <ol> <li>Press and hold the DUPLICATE<br/>button.</li> <li>Press and hold the SCENE button</li> </ol>                                                                                                    | Once the Create New Pattern function<br>is activated, it will stay activated until<br>you deactivate it again.                                                                                                    |
|                                                               | 3. Press Button 2 (+PAT).                                                                                                    | See also "Copy and paste Scene" entry                                                                                                    |
|                                                               | 4. Tap the pad corresponding to the Scene you want to copy.                                                                                                    | above.                                                                                                    |
|                                                               | 5. Tap the pad corresponding to the<br>Scene slot you want to paste the<br>Scene to.                                                                                                    |                                                                                                    |
| Delete Scene                                                  | 1. Press and hold ERASE + SCENE.                                                                                                    |                                                                                                    |
|                                                               | 2. Tap the pad corresponding to the Scene you want to delete.                                                                                                    |                                                                                                    |
| Remove Pattern Clip from<br>Scene                             | 1. Press and hold the PATTERN but-<br>ton.                                                                                                    | Removes the selected Pattern from its Scene.                                                                                                    |
|                                                               | 2. Press Button 2 (REMOVE).                                                                                                    | This function does not erase a Pattern's content.                                                                                                    |
| Select Scene                                                  | Press SCENE + the pad correspond-<br>ing to the Scene you want to select.                                                                                                    |                                                                                                    |
| Select Scene Bank                                             | SCENE button + Buttons 7 and 8 (◀ and ►).                                                                                                    |                                                                                                    |

Control Area

| Function                     | Controller Element / Action                                                                    | Note |
|------------------------------|------------------------------------------------------------------------------------------------|------|
| Set Scene loop               | 1. Press and hold the SCENE button.                                                            |      |
|                              | 2. Press and hold the pad corre-<br>sponding to the Scene you want your<br>loop to start with. |      |
|                              | 3. Tap the pad corresponding to the Scene you want the loop to end with.                       |      |
| Set Scene loop to all Scenes | Press SCENE button + Button 3 (ALL).                                                           |      |

# 2.6 Control Area

This section contains controller workflows related to MASCHINE's Control area.

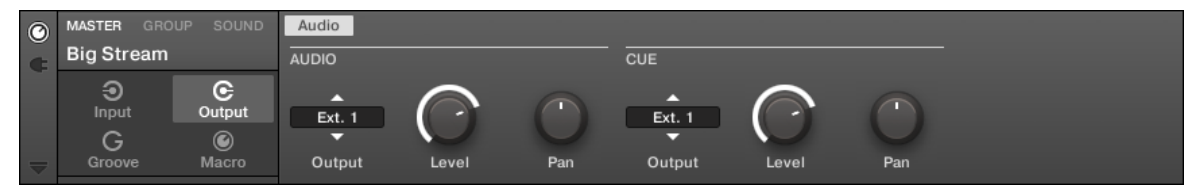

The Control area on the software side of MASCHINE.

Control Area

| Function                             | Controller Element / Action                                                                                                    | Note                                                                             |
|--------------------------------------|----------------------------------------------------------------------------------------------------|----------------------------------------------------------------------------------|
| Load effect / effect plug-in         | 1. Press PLUG-IN to enter the plug-in pages.                                                                                                    | You can apply effects to the Master, to a Group or to individual pads/Sounds.    |
|                                      | 2. Select the Project level you want to<br>apply an effect to — Master, Group,<br>or Sound — by pressing Button 1<br>(MASTER), 2 (GROUP) or 3 (SOUND), re-<br>spectively.        |                                                                                  |
|                                      | 3. Use Buttons 5 and 6 to select a free plug-in slot (the display reads EMPTY if no plug-in was loaded before).                                                                  |                                                                                  |
|                                      | 4. Press and hold SHIFT.                                                                                                    |                                                                                  |
|                                      | 5. Press BROWSE.                                                                                                    |                                                                                  |
|                                      | 6. Use Knob 1 to set the TYPE Filter to<br>INTERNAL for internal MASCHINE plug-<br>ins, NI for other Native Instruments<br>plug-ins, or to EXTERNAL for third-party<br>plug-ins. |                                                                                  |
|                                      | 7. In case of the Sound level, use<br>Knob 2 to set the SUBTYPE filter to EF-<br>FECT. For Groups and the Master,<br>there is no SUBTYPE selection.                              |                                                                                  |
|                                      | 8. Use the jog wheel to scroll through the list of available effects.                                                                                                    |                                                                                  |
|                                      | 9. Press the jog wheel to load the se-<br>lected effect.                                                                                                    |                                                                                  |
| Load instrument plug-in (VST/<br>AU) | 1. Press PLUG-IN to enter the plug-in pages.                                                                                                    | Only plug-in slot 1 of a Sound can host<br>VST/AU plug-in instruments. The other |
|                                      | 2. Select the Sound you want to load an instrument to by pressing its pad.                                                                                                    | the Groups and the Master) can only host effects.                                |
|                                      | 3. Use Buttons 5 and 6 to select a free plug-in slot (the display reads EMPTY if no plug-in was loaded before).                                                                  |                                                                                  |

Control Area

| Function | Controller Element / Action                                                                                                    | Note |
|----------|----------------------------------------------------------------------------------------------------|------|
|          | 4. Press and hold SHIFT.                                                                                                    |      |
|          | 5. Press BROWSE.                                                                                                    |      |
|          | 6. Use Knob 1 to set the TYPE Filter to<br>INTERNAL for internal MASCHINE plug-<br>ins, NI for other Native Instruments<br>plug-ins, or to EXTERNAL for third-party<br>plug-ins. |      |
|          | 7. Use Knob 2 to set the SUBTYPE filter to Instr                                                                                                    |      |
|          | 8. Use Knob 8 to scroll through the list of available instruments.                                                                                                    |      |
|          | 9. Press Button 8 (LOAD) to load the selected instrument.                                                                                                    |      |

Sampling and Sample Editing

| Function                           | Controller Element / Action                                                                                                    | Note |
|------------------------------------|----------------------------------------------------------------------------------------------------|------|
| Mute/bypass instrument/ef-<br>fect | 1. Press PLUG-IN to open the plug-in pages.                                                                                                    |      |
|                                    | 2. Press Button 1 (MASTER), Button 2 (GROUP), or Button 3 (SOUND) to select the MASCHINE level holding the instrument/effect you want to mute/by-pass. |      |
|                                    | 3. Use Buttons 5 and 6 to navigate to the plug-in slot holding the instrument/effect you want to mute/bypass.                                          |      |
|                                    | 4. Press SHIFT + Button 7 (BYPASS) to mute/bypass the selected instrument/ effect.                                                                     |      |
| Unload instrument/effect           | 1. Press PLUG-IN to open the plug-in pages.                                                                                                    |      |
|                                    | 2. Press Button 1 (MASTER), Button 2 (GROUP), or Button 3 (SOUND) to select the MASCHINE level holding the instrument/effect.                          |      |
|                                    | 3. Use Buttons 5 and 6 to navigate to the plug-in slot holding the instrument/effect you want to unload.                                               |      |
|                                    | 4. Press and hold SHIFT.                                                                                                    |      |
|                                    | 5. Press Button 8 (REMOVE) to unload the instrument/effect.                                                                                            |      |

# 2.7 Sampling and Sample Editing

This section contains controller workflows related to Sampling and Sample editing in MA-SCHINE.

Sampling and Sample Editing

| Function                                    | Controller Element / Action                                                                                    | Note                                                                              |
|---------------------------------------------|----------------------------------------------------------------------------------------------------|-----------------------------------------------------------------------------------|
| Sample from external source                 | 1. Select an empty Sound slot / pad<br>you want to sample to.                                                  | For more in-depth information on sam-<br>pling from the controller, refer to your |
|                                             | 2. Press the SAMPLING button.                                                                                  | controller's manual.                                                              |
|                                             | 3. Press Button 1 (RECORD) to select the recording function.                                                   |                                                                                   |
|                                             | 4. Use Knob 1 (SOURCE) to set the source to EXT. STER. for stereo sampling, or to EXT. MONO for mono sampling. |                                                                                   |
|                                             | 5. Use Knob 2 (INPUT) to select your input channel(s).                                                         |                                                                                   |
|                                             | 6. Use Knob 3 (MODE) to set the input mode to DETECT.                                                          |                                                                                   |
|                                             | 7. Use Knob 4 (THRESHOLD) to set the recording threshold level.                                                |                                                                                   |
|                                             | 8. Press Button 5 (START) to start re-<br>cording.                                                             |                                                                                   |
|                                             | 9. Press Button 5 (STOP) when you want the recording to stop.                                                  |                                                                                   |
| Sample from internal source<br>(resampling) | 1. Select an empty Sound slot / pad<br>you want to sample to.                                                  | For more in-depth information on sam-<br>pling from the controller, refer to your |
|                                             | 2. Press the SAMPLING button.                                                                                  | controller's manual.                                                              |
|                                             | 3. Press Button 1 (RECORD) to select the recording function.                                                   |                                                                                   |
|                                             | 4. Use Knob 1 (SOURCE) to set the source to INTERNAL.                                                          |                                                                                   |
|                                             | 5. Use Knob 2 (INPUT) to select your input.                                                                    |                                                                                   |
|                                             | 6. Use Knob 3 (MODE) to set the input mode to DETECT.                                                          |                                                                                   |
|                                             | 7. Use Knob 4 (THRESHOLD) to set the recording threshold level.                                                |                                                                                   |

Sampling and Sample Editing

| Function       | Controller Element / Action                                                                                                | Note                                                              |
|----------------|----------------------------------------------------------------------------------------------------|-------------------------------------------------------------------|
|                | 8. Press Button 5 (START) to start the recording.                                                                          |                                                                   |
|                | 9. Press Button 5 (STOP) when you want the recording to stop.                                                              |                                                                   |
| Sample looping | 1. Press the SAMPLING button.                                                                                              | Sample looping does not work when the                             |
|                | 2. Press Button 4 (ZONE) to enter Zone mode.                                                                               | Sound is in One-shot mode. See entry "One-shot" from chapter 2.3. |
|                | 3. Use the Page buttons ( ◀ and ► beneath the BROWSE and SAM-<br>PLING buttons) to navigate to Parameters page 2/5 (LOOP). |                                                                   |
|                | 4. Use Knob 1 to activate the loop function.                                                                               |                                                                   |
|                | 5. Use Knobs 2 (START) and 3 (END) to select the portion of the Sample you want to loop.                                   |                                                                   |
|                | 6. Use Knob 4 (XFADE) to set a smooth transition in between end and start of the looping range.                            |                                                                   |

Miscellaneous

| Function                       | Controller Element / Action                                                                                                    | Note                                                  |
|--------------------------------|----------------------------------------------------------------------------------------------------|-------------------------------------------------------|
| Sample editing                 | 1. Press the SAMPLING button.                                                                                                    | Please refer to your controller's manual              |
|                                | 2. Press Button 2 (EDIT) to enter Sample Edit mode.                                                                                                    | for more in-depth information on sam-<br>ple editing. |
|                                | 3. Use Knobs 1 (START) and 2 (END) to adjust start and end points of the Sample, and Knobs 5 and 6 to zoom and scroll within the waveform.                                |                                                       |
|                                | 4. Navigate through the editing op-<br>tions with Buttons 7 and 8 (e.g.,<br>TRUNCATE will erase everything outside<br>the selected START and END range of<br>the Sample). |                                                       |
|                                | 5. Press Button 8 (APPLY) to apply the changes to the selected sample region.                                                                                             |                                                       |
| Time stretching / pitch shift- | 1. Press the SAMPLING button.                                                                                                    | Refer to your controller's manual for                 |
| Ing                            | 2. Press Button 2 (EDIT) to enter Sample Edit mode.                                                                                                    | stretching.                                           |
|                                | 3. Use Button 5 to navigate to the STRETCH screen.                                                                                                    |                                                       |
|                                | 4. Press Button 7 (SETTINGS) to open the settings panel.                                                                                                    |                                                       |
|                                | 5. Use Knobs 1-8 to enter the desired settings.                                                                                                    |                                                       |
|                                | 6. Press Button 8 (APPLY) to apply time stretching to the sample region.                                                                                                  |                                                       |

# 2.8 Miscellaneous

Miscellaneous entries, such as adjusting pad sensitivity and display contrast from the controller, you'll find here.

Miscellaneous

| Function                                          | Controller Element / Action                                                               | Note                                                                            |
|---------------------------------------------------|-------------------------------------------------------------------------------------------|---------------------------------------------------------------------------------|
| Driver and firmware version                       | 1. Press and hold SHIFT + CHANNEL to enter MIDI control mode.                             | For more advanced configuration op-<br>tions from the controller, refer to your |
|                                                   | 2. Press and hold SHIFT again.                                                            | controller's manual.                                                            |
|                                                   | 3. Press Button 3 (SETTINGS) to enter the Settings page.                                  |                                                                                 |
|                                                   | 4. You can find all driver and firm-<br>ware related information on the right<br>display. |                                                                                 |
|                                                   | 5. Press SHIFT and CONTROL again to leave MIDI mode.                                      |                                                                                 |
| Pad sensitivity                                   | 1. Press and hold SHIFT.                                                                  | For more advanced configuration op-                                             |
|                                                   | 2. Press CONTROL to enter the MIDI control mode.                                          | tions from the controller, see your con-<br>troller's manual.                   |
|                                                   | 3. Press and hold SHIFT again.                                                            |                                                                                 |
|                                                   | 4. Press Button 4 (SETTINGS) to enter the Settings page.                                  |                                                                                 |
|                                                   | 5. Use Knob 1 (PADSENS) to adjust the pad sensitivity.                                    |                                                                                 |
|                                                   | 5. Press SHIFT and CONTROL again to leave MIDI mode.                                      |                                                                                 |
| Switching MASCHINE instan-<br>ces in plug-in mode | 1. Press and hold SHIFT and PLUG-IN.                                                      | For more advanced configuration op-<br>tions from the controller, refer to your |
|                                                   | 2. Use Knob 5 to scroll through the list of available instances.                          | controller's manual.                                                            |
|                                                   | 3. Load the selected instance using Button 8 (LOAD).                                      |                                                                                 |

# **3 Computer Keyboard Shortcuts**

# 3.1 Transport

| Function                      | Key(s)                           |
|-------------------------------|----------------------------------|
| Arm for Recording             | [Shift] + [Space]                |
| Metronome, toggle on/off      | [M] key                          |
| Play/Stop                     | [Space]                          |
| Start Recording with count-in | [Ctrl]/[Cmd] + [Shift] + [Space] |

# 3.2 Navigation

| Function                                              | Key(s)                         |
|-------------------------------------------------------|--------------------------------|
| Cycle Pattern Editor tools                            | [E] key                        |
| Multi-select Groups / Sound slots                     | [Shift] + [Up]/[Down] key      |
| Next/previous Group / Sound slot / Browser list entry | [Down] + [UP] keys             |
| Zoom in Scene Arranger / Pattern Editor               | [Ctrl]/[Cmd] + [Up]/[Down] key |

# 3.3 Editing

| Function                           | Key(s) |
|------------------------------------|--------|
| 1/1 note (Pattern Grid resolution) | [1]    |
| 1/2 note (Pattern Grid resolution) | [2]    |
| 1/4 note (Pattern Grid resolution) | [3]    |
| 1/8 note (Pattern Grid resolution) | [4]    |

User Interface Options

| Function                                            | Key(s)                                              |
|-----------------------------------------------------|-----------------------------------------------------|
| 1/16 note (Pattern Grid resolution)                 | [5]                                                 |
| 1/32 note (Pattern Grid resolution)                 | [6]                                                 |
| 1/64 note (Pattern Grid resolution)                 | [7]                                                 |
| 1/128 note (Pattern Grid resolution)                | [8]                                                 |
| Сору                                                | [Ctrl]/[Cmd] + [C]                                  |
| Cut                                                 | [Ctrl]/[Cmd] + [X]                                  |
| Delete                                              | [Del]                                               |
| Duplicate Pattern                                   | [Ctrl]/[Cmd] + [D]                                  |
| Grid on/off                                         | [0]                                                 |
| Move Events with Grid off                           | Hold [Ctrl]/[Cmd] while moving Event with the mouse |
| Nudge Event left                                    | [Alt] + [Left] key                                  |
| Nudge Event right                                   | [Alt]+ [Right] key                                  |
| Paste                                               | [Ctrl]/[Cmd] + [V]                                  |
| Quantize Events                                     | [Alt] + [Q]                                         |
| Quantize Events (50%)                               | [Shift] + [Alt] + [Q]                               |
| Rename last selected item                           | [Ctrl]/[Cmd] + [R] key                              |
| Select all (also deselect in Sound and Group lists) | [Ctrl]/[Cmd] + [A]                                  |
| Triplet Version                                     | [Shift] + keys [1]-[7]                              |

# 3.4 User Interface Options

| Function               | Key(s)           |
|------------------------|------------------|
| Full screen mode       | [Ctrl]/[Cmd] + F |
| Mix view               | [Tab] key        |
| Show/hide Browser      | [F4]             |
| Show/hide Control Lane | [F12]            |

# Index

# A

**AU** [30]

Auto-Write

pin [26]

### B

### Base key

shifting base key of a Sound [14]

### BPM

change [10] change (tap) [10]

**Bypass** [32]

# C

Choke all playing notes [7] Clear (general) [7] Copy (general) [7] Copy and paste Event(s) [24] Pad/Sound [11] [14] Pattern [23] Scene [28] Scene (create new Patterns) [28]

### D

# Delete

Group [12] instrument/effect [32] Pattern [23] Scene [28] Sound [19] Double Pattern [23] Driver version [36]

### F

Firmware version [36]

### Η

Hide/view Mixer [7]

### Κ

Keyboard mode [15]

# L

Layering [17] Link Pads [17] Load effect [30] Group [11] instrument (VST/AU) [30] Project [8] Sample [15] Sound [16] Loop [34]

### М

### Metronome

adjust volume of [8]

toggle on/off [8]

### Modulation

delete [26]

record [26]

### Mute

Group [11]

instrument/effect [32]

Pad/Sound [16]

### Ν

Note Repeat [16] Nudge [24]

### 0

One-shot mode

activate [17]

# Ρ

Pad sensitivity adjust [36] Pan Group [12] Master [8] Pad/Sound [18] **Parameters** adjust Pad/Sound parameters [18] Paste (general) [9] **Pattern length** adjust [23] Pattern length resolution [22] **Perform Grid division** [22] Piano Roll [15] Pitch Group [12] Pad/Sound [18] Pitch shifting [35] **Play** [9]

# Q

### Quantization

Quantization Grid division [22] quantizing Events [24] quantizing Events (50%) [24] toggle on/off [9]

### R

Record [9] with Count-in [9] Redo [9] Remove Pattern Clip from Scene [28] Reset Group [12] Sound Slot [19] Restart Loop Selection [9]

| S                                                               | backwards [23]                          |  |
|-----------------------------------------------------------------|-----------------------------------------|--|
| Sample editing [35]                                             | forward [23]                            |  |
| looping [34]                                                    | Solo                                    |  |
| Sampling                                                        | Group [12]                              |  |
| from external source [33]                                       | Pad/Sound [19]                          |  |
| from internal source [33]                                       | Step Grid resolution [22]               |  |
| Save Project [9]                                                | <b>Stop</b> [9]                         |  |
| Scene loop                                                      | Swing                                   |  |
| set [29]                                                        | Group [13]                              |  |
| set to all Scenes [29]                                          | Master [10]                             |  |
| Scroll                                                          | Pad/Sound [19]                          |  |
| Arranger [27]                                                   | Switching instances (plug-in mode) [36] |  |
| Pattern Editor [21]                                             | т                                       |  |
| Select                                                          | Тетро                                   |  |
| all Events of a Pad/Sound in the current<br>Pattern [25]        | change [10]                             |  |
| Group [12]                                                      | change (tap) [10]                       |  |
| individual Events of a Pad/Sound in the<br>current Pattern [25] | Time stretching [35]<br>Tune            |  |
| Pad/Sound [19]                                                  | Group [12]                              |  |
| Pad/Sound (silently) [19]                                       |                                         |  |
| Pattern [23]                                                    |                                         |  |
| Pattern Bank [23]                                               | Unicad                                  |  |
| Scene [28]                                                      |                                         |  |
| Scene Bank [28]                                                 |                                         |  |
| Skip one bar                                                    |                                         |  |

| V              | <b>VST</b> [30]     |
|----------------|---------------------|
| Velocity       | Z                   |
| fix [19]       | Zoom                |
| Volume         | Arranger [27]       |
| Group [13]     | Pattern Editor [21] |
| Master [10]    |                     |
| Pad/Sound [19] |                     |